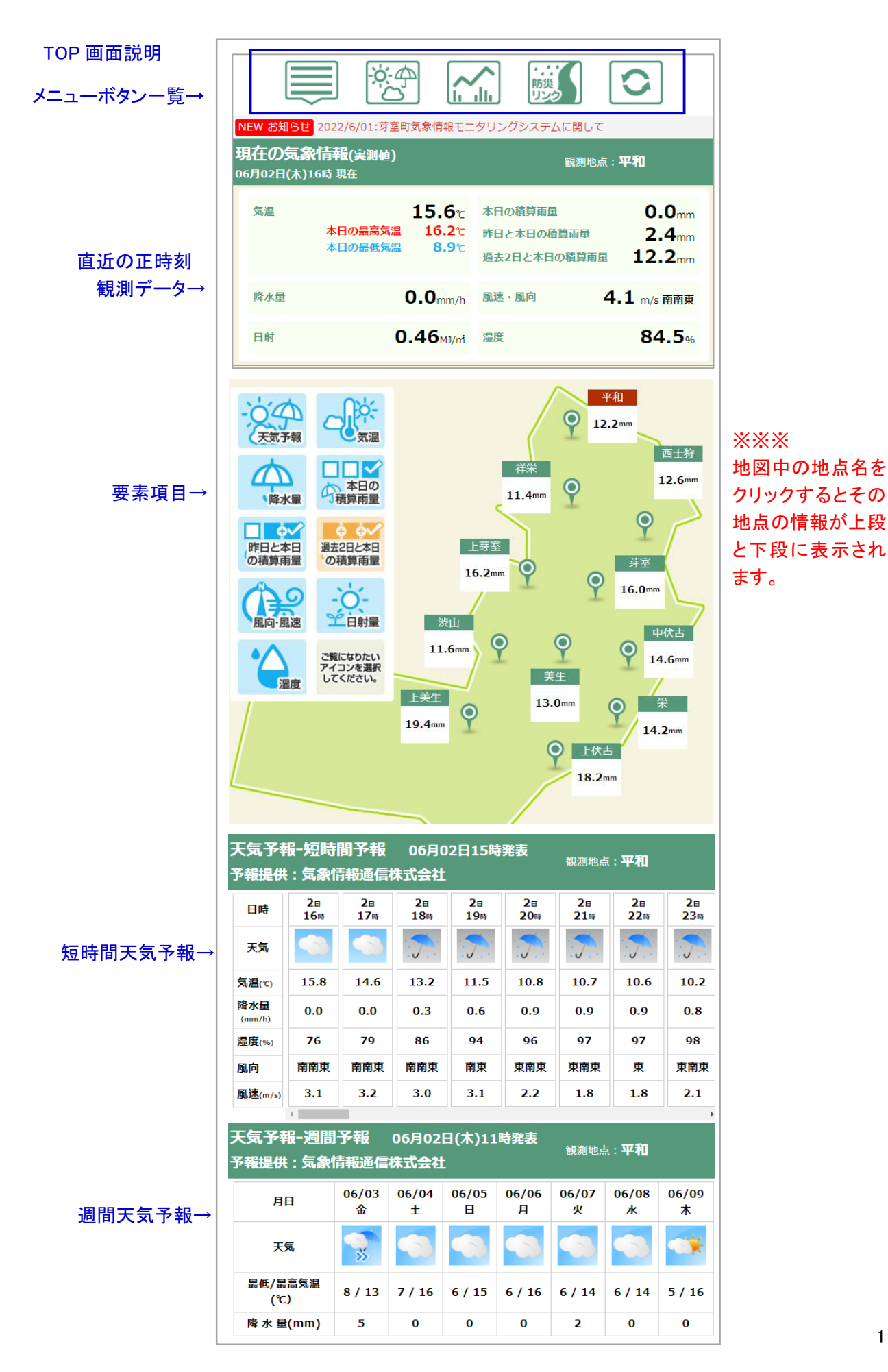

#### メニューアイコン一覧説明

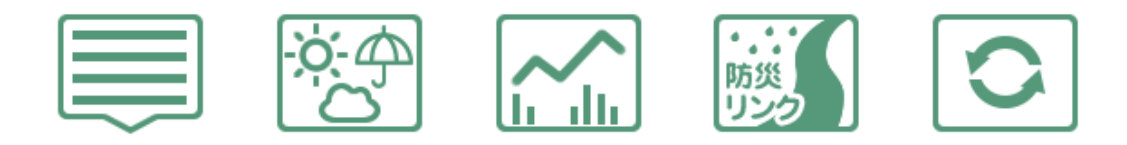

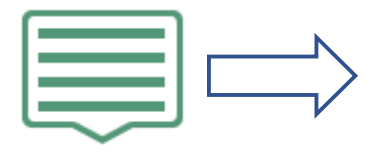

# 必要な項目をクリックしてご覧にな ってください。

"現在の気象情報(実測値)と 天気予報""防災リンク"は アイコンからも表示されます。

#### ・お知らせ

TOP 画面の"NEW お知らせ"の 内容が表示されます。

#### ・お問い合わせ先

お問い合わせ先が表示されます。 不明な点がありましたらお問い合 わせください。

#### ・操作マニュアル

開くと本マニュアルが PDF で 表示されます。

#### ・希望地点の表示に関して

開くと希望地点の表示に関しての設定方法が PDF で表示されます。

### ・天気予報更新時間に関して

開くと天気予報の更新時間が表示されます。ご確認ください。

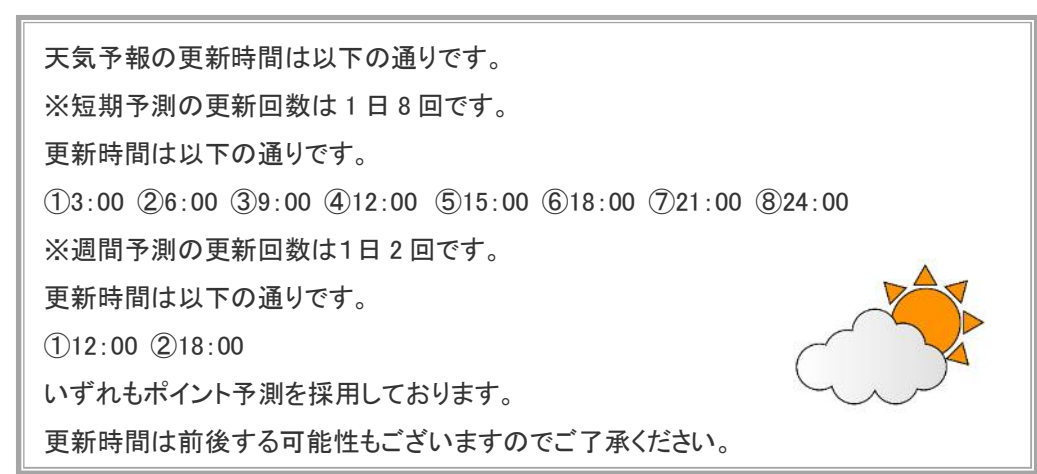

| אבא-                               |   |
|------------------------------------|---|
| 現在の気象情報(実測値)と天気予報                  | > |
| 防災リンク                              | > |
| お知らせ                               |   |
| お知らせ                               | > |
| お問い合わせ先                            | > |
| 操作マニュアル                            | > |
| 希望地点の表示に関して<br>(スマートフォンクッキー有効に関して) | > |
| 天気予報更新時間に関して                       | > |
|                                    |   |

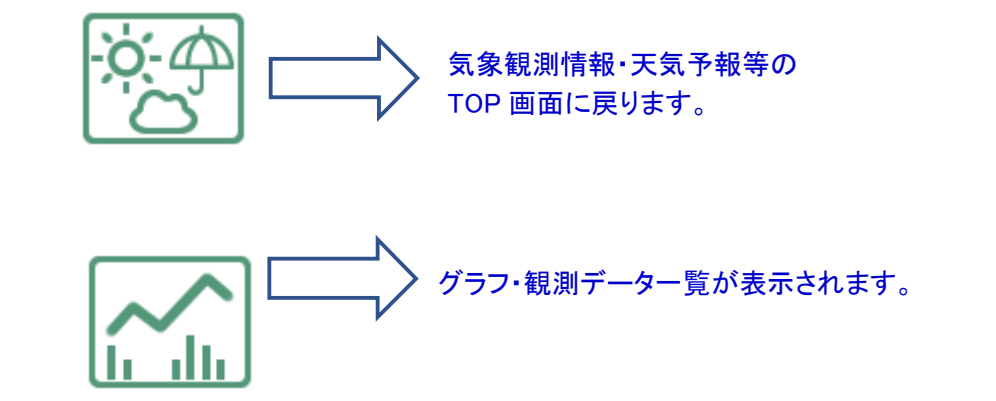

グラフ表示方法

①表示させたい項目の 種類を選びます。

②地点を選ぶと その地点のグラフが 表示されます。

③観測日の横の
<前日 翌日>
をタップすると
日付が移動し、
情報が更新されます。

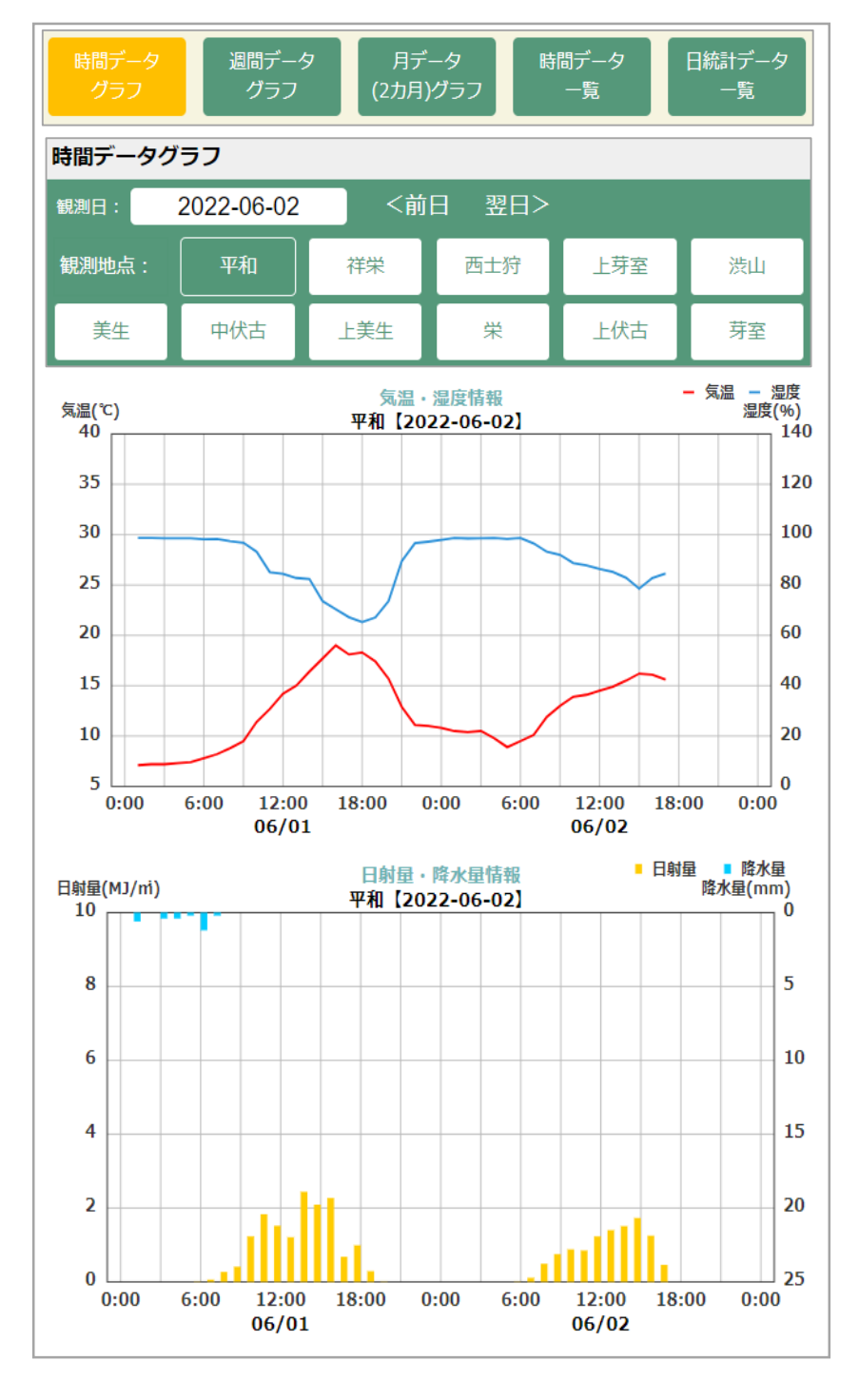

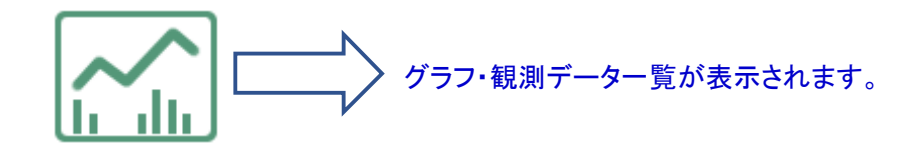

### 一覧表示方法

①表示させたい項目の 種類を選びます。

②地点を選ぶと その地点の一覧表が 表示されます。

③観測日の横の
<前日 翌日>
をタップすると
日付が移動し、
情報が更新されます。

| 時間データ<br>グラフ | '     | 週間データ<br>グラフ         | ,<br>(2   | 月データ<br>ヶ月)グラ    | כי                 | 時間データ<br>一覧 | E             | ]統計データ<br>一覧     | , |
|--------------|-------|----------------------|-----------|------------------|--------------------|-------------|---------------|------------------|---|
| 時間データー覧表示    |       |                      |           |                  |                    |             |               |                  |   |
| 観測日:         | 2022- | 06-02                | · ·       | <前日              | 翌日>                | <b>&gt;</b> |               |                  |   |
| 観測地点:        | Ŧ     | 和                    | 祥栄        |                  | 西土狩                | 上芽          | 痓             | 渋山               |   |
| 美生           | 中位    | 大古                   | 上美生       |                  | 栄                  | Ŀť          | 大古            | 芽室               |   |
| 年月日          | 時刻    | <b>降水里</b><br>(mm/h) | 気温<br>(℃) | 属<br>平均<br>(m/s) | 速<br>最大瞬間<br>(m/s) | 風向          | 日照時間<br>(min) | 日射重<br>(MJ/mi/h) |   |
| 2022/06/02   | 01:00 | 0.0                  | 10.4      | 0.8              | 2.8                | 北西          | 0             | 0.0              |   |
| 2022/06/02   | 02:00 | 0.0                  | 10.5      | 2.6              | 3.4                | 西北西         | 0             | 0.0              |   |
| 2022/06/02   | 03:00 | 0.0                  | 9.8       | 2.2              | 3.7                | 北西          | 0             | 0.0              |   |
| 2022/06/02   | 04:00 | 0.0                  | 8.9       | 1.7              | 3.7                | 南東          | 0             | 0.0              |   |
| 2022/06/02   | 05:00 | 0.0                  | 9.5       | 1.2              | 2.0                | 北西          | 0             | 0.0              |   |
| 2022/06/02   | 06:00 | 0.0                  | 10.1      | 1.3              | 3.7                | 北北西         | 0             | 0.1              |   |
| 2022/06/02   | 07:00 | 0.0                  | 11.9      | 1.0              | 2.4                | 西北西         | 0             | 0.5              |   |
| 2022/06/02   | 08:00 | 0.0                  | 13.0      | 1.3              | 2.6                | 東南東         | 0             | 0.8              |   |
| 2022/06/02   | 09:00 | 0.0                  | 13.9      | 0.8              | 3.6                | 東           | 1             | 0.9              |   |
| 2022/06/02   | 10:00 | 0.0                  | 14.1      | 1.7              | 2.9                | 南東          | 1             | 0.9              |   |
| 2022/06/02   | 11:00 | 0.0                  | 14.5      | 3.6              | 4.9                | 南南東         | 1             | 1.2              |   |
| 2022/06/02   | 12:00 | 0.0                  | 14.9      | 2.7              | 5.6                | 南           | 1             | 1.4              |   |
| 2022/06/02   | 13:00 | 0.0                  | 15.5      | 3.2              | 6.0                | 南東          | 1             | 1.5              |   |
| 2022/06/02   | 14:00 | 0.0                  | 16.2      | 2.1              | 6.0                | 南           | 1             | 1.7              |   |
| 2022/06/02   | 15:00 | 0.0                  | 16.1      | 3.7              | 5.8                | 南南東         | 1             | 1.3              |   |

④表示しきれていない場合はスクロールでご覧ください。

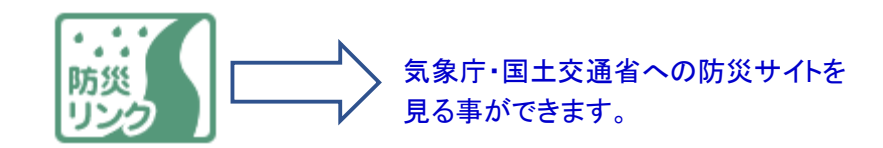

> 気象庁:地域気象防災情報(気象庁リンク)

| 芽室町の防災情報       |
|----------------|
| 気象警報・注意報 (芽室町) |
| 大雨危険度          |
| 雨雲の動き          |
| 今後の雨           |
| キキクル(危険度分布)    |
| 台風情報           |
| 地震情報           |
| 竜巻注意情報         |
| 記録的短時間大雨情報     |
|                |

# ▶ 河川雨量情報

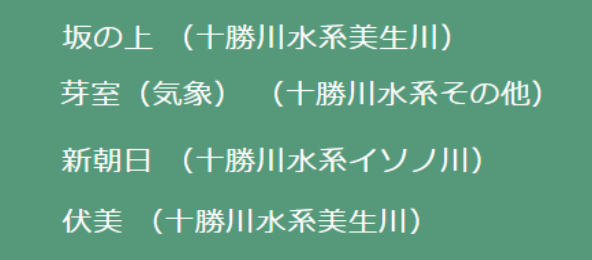

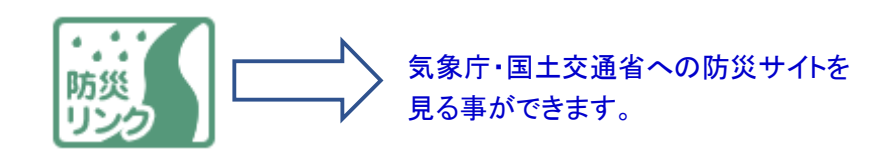

# > 河川水位情報

| 共栄橋    |
|--------|
| 芽室太    |
| 帯広     |
| 茂岩     |
| 带広川北伏古 |
| 带広川上帯広 |
| 国見橋    |
| 美生橋    |
| 美生川    |
| ピウカ川   |
| 芽室川    |

▶ その他情報

| リアルタイムレーダー<br>(国土交通省:防災情報提供センター) |
|----------------------------------|
| 道路交通情報                           |
| (北海道開発局/道路情報提供システム)              |
| 峠の状況                             |
| (北海道開発局/北海道地区                    |
| 道路情報:峠別道路画像)                     |
| 道内各地の力メラ                         |
| (北海道開発局/北海道地区                    |
| 道路情報:国道別道路画像)                    |
|                                  |
|                                  |

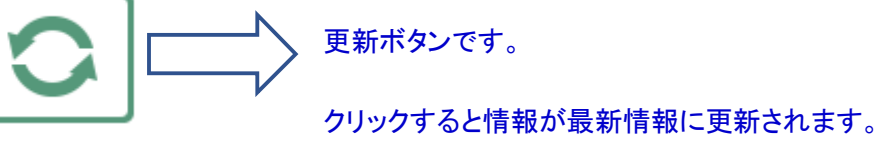

本システムは 芽室町役場農林課農業振興係様の指示の元 有限会社アグリウエザー社が管理しております。